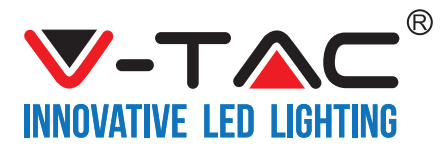

WEEE Number: 80133970

# INSTALLATION INSTRUCTION

BLUETOOTH FIRE RATED DOWNLIGHT

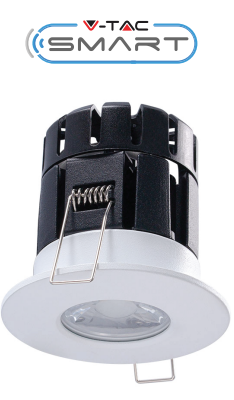

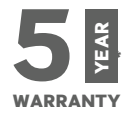

## **TECHNICAL DATA**

| Model   | Watts | Lumens | BeamAngle | IP Rating | Input Power      | Dimension | Cutting Size |
|---------|-------|--------|-----------|-----------|------------------|-----------|--------------|
| VT-7710 | 10    | 850    | 38        | IP65      | AC:220-240V,50Hz | Ø83x57mm  | Ø65mm        |

## **INTRODUCTION & WARRANTY**

Thank you for selecting and buying V-TAC Product. V-TAC will serve you the best. Please read these instructions carefully before starting the installing and keep this manual handy for future reference. If you have any another query, please contact our dealer or local vendor from whom you have purchased the product. They are trained and ready to serve you at the best. The warranty is valid for 5 years from the date of purchase. The warranty does not apply to damage caused by incorrect installation or abnormal wear and tear. The company gives no warranty against damage to any surface due to incorrect removal and installation of the product. The products are suitable for 10-12 Hours Daily operation. Usage of product for 24 Hours a day would void the warranty. This product is warranted for manufacturing defects only.

## WARNING!

1. Please make sure to turn off the power before starting the installation.

2. The light source of this luminaire is not replaceable, when the light source reaches its end of life the whole luminaire should be replaced.

3. Install only by certified Electrician.

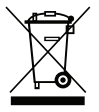

This marking indicates that this product should not be disposed of with other household wastes.

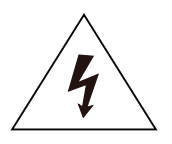

Caution, risk of electric shock.

## INSTALLATION INSTRUCTIONS

- 1. Switch off the power.
- 2. Cut a hole as per the cut out. 65mm (Picture 1)
- 3. Make the electrical connections to the terminal block. (Picture 2).
- 4. Holding the spring clips on the side of the fitting, offer the fitting into the hole and
- allow the springs to pull the fitting into the ceiling. (Picture 3).
- 5. Switch on the power and test if the light is working properly.

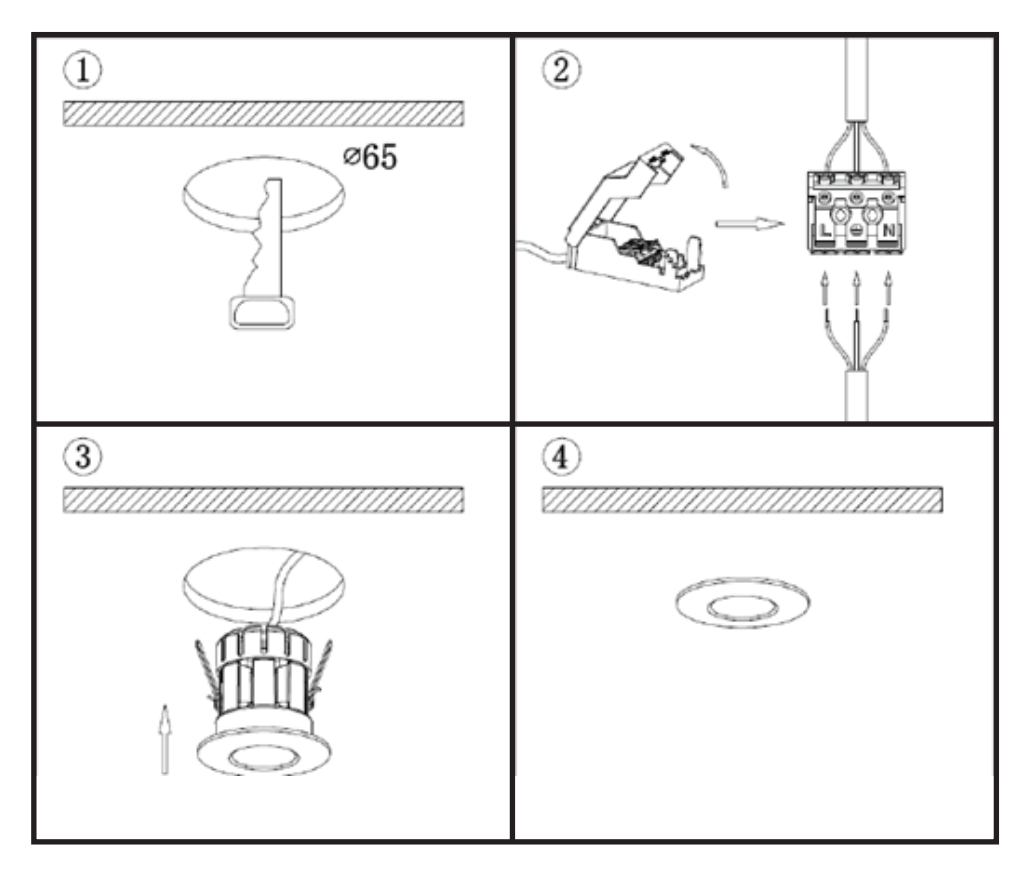

## **APP CONTROL INSTRUCTION**

Download "VTACSMART" APP on the mobile phone; (Scan the QR Code)

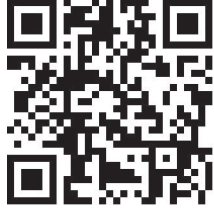

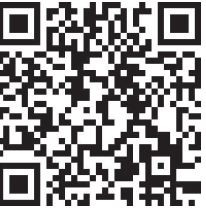

IOS APP

ANDROID APP

#### **OPERATING STEPS:**

Access to equipment and types:

1. Open Bluetooth and "VTACSMART" APP, then it will automatically search and connect "VTACSMART" hardware equipment.

2. The administrator should open the setting function and access to home information to create a new home, press add device. The application will automatically search all the lighting devices. If the bluetooth connection is not stable, switch on the application again.

3. Connected to the network device will get device type, if there is an unknown device type or no name of equipment, switch again the device, then software will take the initiative to the type of access equipment.

#### FAMILY FUNCTION:

Family function is mainly used for the user who has multiple rooms to management and control all the device flexibly and efficiently, as well as switch to corresponding home based on the actual situation. At the meantime, establish user's own family, it will be benefits for encrypt controlled individual family device. This makes other person without authorization, unable to access the family device.

#### **CREATE HOME:**

In the control interface, current home directly shows the connected family name. After leaving factory, the device turns itself into a "Default Home". In the setting page, switch to the current home menu and enter in the home list. Here the administrator can create different homes as they want and share these homes to their family members.

| ••፡፡፡ 中国移动 ヤ      | 14:53    | ⊕ <b>1 ≅ \$</b> 64% ■D | ***** 中国移动 ♥ | 14:53       | ⊕ ≠ ♥ \$ 64% ■D                       | ••••• 中国 | 80 T   | 15:1    | • •   | 18  | 61%  |
|-------------------|----------|------------------------|--------------|-------------|---------------------------------------|----------|--------|---------|-------|-----|------|
| <                 | Settings |                        | <            | Home List   | +                                     | <        |        | Home    | List  |     | +    |
| HOME INFORMATION  |          |                        | Default Home |             | <b>o</b>                              | Defaul   | t Home |         |       |     | 0    |
| Current Home      |          | Default Home >         |              |             |                                       |          |        |         |       |     |      |
| ADVANCED FUNCTION |          |                        |              |             |                                       |          |        |         |       |     |      |
| Language settin   | gs       | >                      |              |             |                                       |          | _      | Add new | home  |     |      |
| ABOUT US          |          |                        |              |             |                                       |          | NewH   | lome    |       |     |      |
| About Us          |          | >                      |              |             |                                       |          | Car    | ncel    | Confi | m   |      |
|                   |          |                        |              |             |                                       |          |        |         |       |     |      |
|                   |          |                        |              |             |                                       |          |        | _       |       |     |      |
|                   |          |                        | A            | dd new hom  | ne l                                  | QW       | E      | RT      | ΥU    | 1   | D P  |
|                   |          |                        |              |             | · · · · · · · · · · · · · · · · · · · | A        | S D    | FG      | н.    | JК  | L    |
|                   |          |                        | Scan         | Qr code add | home                                  | +        | z x    | сv      | BN    | N N |      |
|                   |          |                        |              | Cancel      |                                       | 123      | •      | st      | vace  | n   | turn |

1. Click on the upper right corner of the setting interface "+" icon. The administrator can add new home and search all the lighting devices to this home.

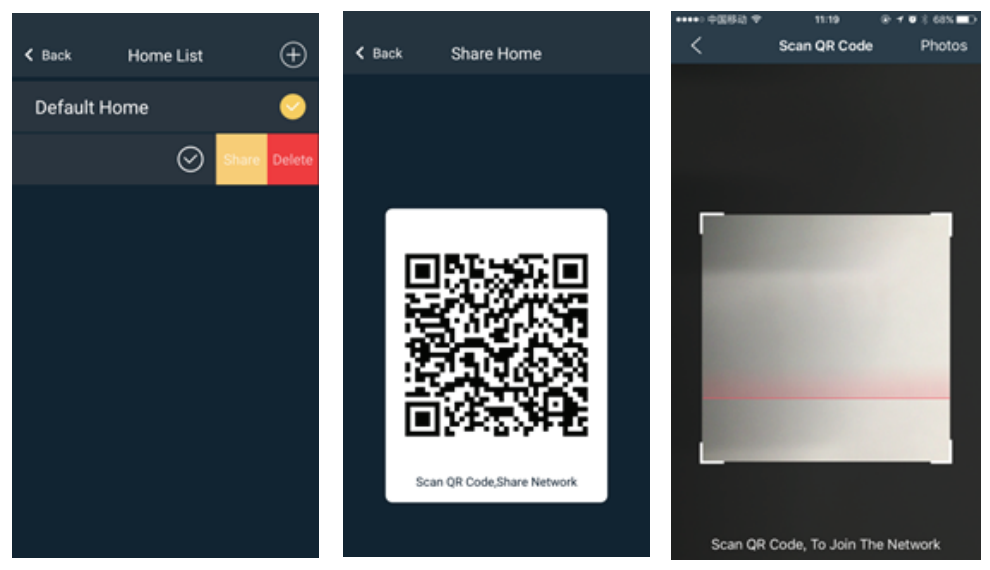

2. If the devices have been added in the administrator's new home, they would not be shown on the other family members' device. The administrator can use his device and share the QR code with them. The other family members can click on the upper right corner of the setting interface "+" icon to scan administrator's QR code and get the devices from administrator's new home.

#### **OPERATING EQUIPMENT:**

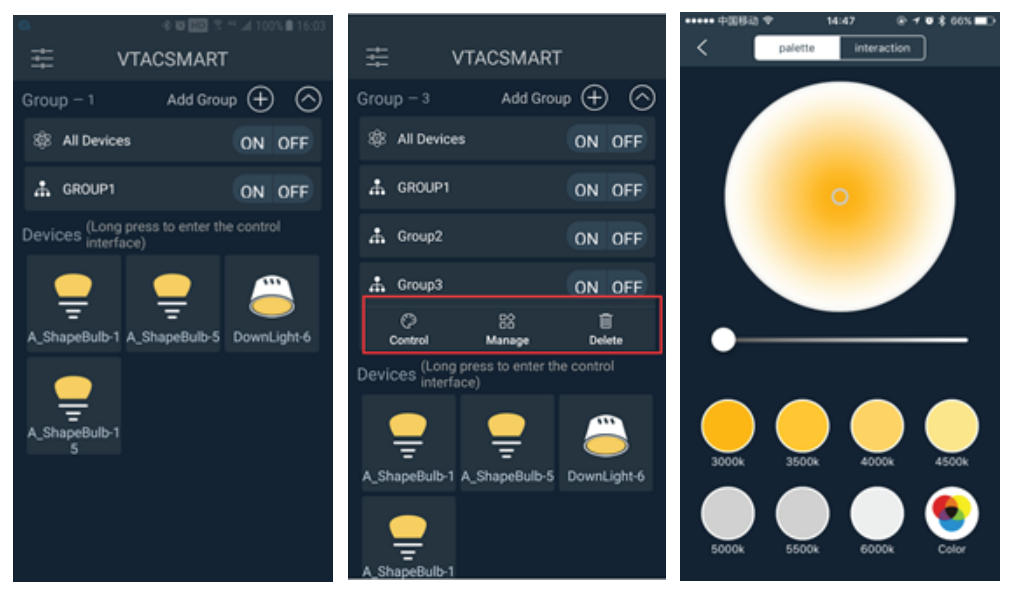

APP Control Interface is mainly divided into two parts -- Rooms & Devices. Each Group will be independently controlled as well as single device operation, can only control the single unit.

- 1. The Group operation divided into 3 main parts: On/Off , Control and Manage.
- 2. The single device operation consists of On/Off, Control, locator device, rename, join room.etc.
- 3. All controlled groups can be hidden up or spread by click on the group title.

#### **GROUPS OPERATION:**

| *****                  | 40054              |        |      | 14:47 | 1     |       | • *             | 66X 🖬 🔿    | ***** (1)               | 888.7 |       | 647    | 0.1.81          | 66N.         | ***** 900513 9 |             | 15:30 (        | B <b>4 8 8 60% ■</b> D                                                                                                    |           |         |        |      |
|------------------------|--------------------|--------|------|-------|-------|-------|-----------------|------------|-------------------------|-------|-------|--------|-----------------|--------------|----------------|-------------|----------------|----------------------------------------------------------------------------------------------------|-----------|---------|--------|------|
| <                      |                    |        | Grou | p Ma  | mag   | •     |                 |            | <                       |       | Group | Manage |                 |              | <              | Group       | Manage         |                                                                                                    | < Back    | Group N | Manage | Done |
| Group Name&lcon        |                    |        |      |       |       | Group | Group Name&Icon |            |                         |       |       |        | Group NameBicon |              |                |             | Current Device |                                                                                                    |           |         |        |      |
| Grou                   | рNап               | 10     |      |       |       |       |                 | up1>       | GroupName Group 1 >     |       |       |        |                 |              | GroupName      |             |                | Group 1 >                                                                                                    |           |         |        |      |
| Grou                   | picon              |        |      |       |       |       | 4               | • >        | Groupicon 🔒 >           |       |       |        |                 |              | Groupicon      |             |                | ) (in the second second |           |         |        |      |
| Bind                   | Cont               | rol Ke |      | 2004  | oblac |       |                 |            | Bind C Group Icon ded > |       |       |        |                 | Bind Control | Кеу            |             | Unbounded >    |                                                                                                    |           |         |        |      |
| Cum                    |                    |        | put  | srou  | prvar | ne    |                 | ⊝⊛         | Curren                  | ሐ     |       | ín,    | Ťf.             | ⊝⊕           | Current Device |             |                | ⊝⊕                                                                                                    |           |         |        |      |
| Group 1 Cancel Confirm |                    |        |      |       |       |       |                 | <b>+</b> † | Con                     | firm  |       | Eamp1  | _<br>Lamp 3     | -<br>Eamp 4  |                | Not Added   |                |                                                                                                    | •         |         |        |      |
| Q                      | QWERTYUIOP         |        |      |       |       |       |                 |            |                         |       |       |        |                 |              |                | DownLight-1 | DownLight 2    | DownLight-1 A                                                                                                    | The state |         |        |      |
| A                      | S                  | D      | F    | G     | н     | J     | K               | L          |                         |       |       |        |                 |              |                |             |                |                                                                                                    |           |         |        |      |
| +                      | z                  | x      | С    | ۷     | в     | Ν     | м               |            |                         |       |       |        |                 |              |                |             |                |                                                                                                    |           |         |        |      |
| 123                    | 3 🔀 🖗 space return |        |      |       |       |       |                 | eturn      |                         |       |       |        |                 |              |                |             |                |                                                                                                    |           |         |        |      |

1. Press On / Off key to control the Group Manage page.

2. Click one group, you can see the Manage function to enter the Group Manage Interface, then rename, Select the Group Icon such as Restaurant, Bedroom, Livingroom, etc. You can also select the current devices to this group.

3. Click "Control" key, to adjust CCT and brightness of each group. Single device operation:

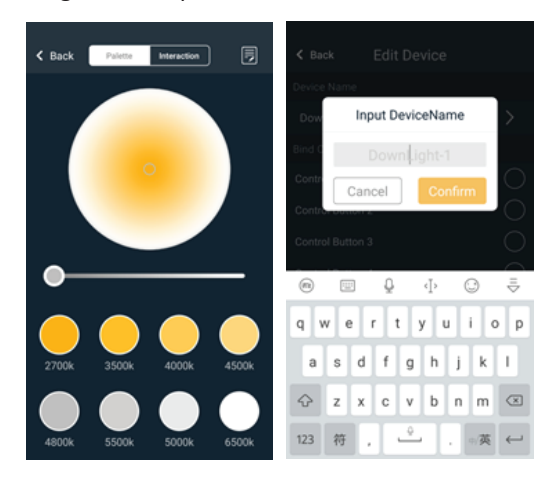

1. Press On/Off key, when the device loaded for the first time, if connected failed, press device icon to get device again.

2. If not ensure the device type, double click device icon, locate the device.

3. Long press enter the control inte rface of the device, then adjust CCT and brightness.(Remark: Limited to CCT adjustment function, RGB function is not workable)

4. In the Control interface, click on the upper right icon of the device to setting button, the user can modify the device name.

IN CASE OF ANY QUERY/ISSUE WITH THE PRODUCT, PLEASE REACH OUT TO US AT: SUPPORT@V-TAC.EU FOR MORE PRODUCTS RANGE, INQUIRY PLEASE CONTACT OUR DISTRIBUTOR OR NEAREST DEALERS. V-TAC EUROPE LTD. BULGARIA, PLOVDIV 4000, BUL.L.KARAVELOW 9B